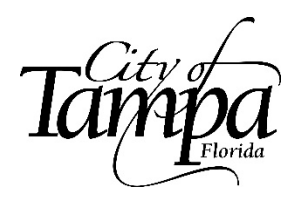

## **Oracle Procedures for Benefits Enrollment**

You have a comprehensive package of benefits available to you and your family. Full details are contained in the <u>City of Tampa Benefits Guide</u>, and on the <u>Benefits Website</u>.

## **Enrolling in Benefits**

Once you login to the City's Oracle system you will land on your personal "Me" tab. Click Benefits.

| Me            | My Team              | My Client Groups | Benefits Admi           | nistration P | rocurement Tools | > |
|---------------|----------------------|------------------|-------------------------|--------------|------------------|---|
| QUICK ACTIONS |                      | A                | PPS                     |              |                  |   |
| ∾             | Personal Details     |                  | O                       | Â            |                  |   |
| Ē             | Identification Info  |                  | Directory               | Pay          | Absence Balances |   |
| $\boxtimes$   | Contact Info         |                  |                         |              |                  |   |
| ජී            | Family and Emergency | / Contacts       | Š                       | $\bigcirc$   |                  |   |
|               | My Organization Cha  |                  | Personal<br>Information | Learning     | Benefits         |   |
| ŝ             | My Public Info       | Mile Miles and   |                         |              | A. Back States   |   |

If you need to add any additional dependents <u>not</u> already in Oracle, on the Before You Enroll
page you will use the add buttons to first add the new dependents that you wish to cover,
and/or to add the new beneficiaries for your last paycheck, in event of death. Please complete
fields with the information pertaining to the new dependent and/or beneficiary.
After each person is entered, use the Add button to add any additional persons.

| efore You E | nroll                                                                                  | Continue | <u>C</u> ancel |
|-------------|----------------------------------------------------------------------------------------|----------|----------------|
|             | Information<br>To cover family and others in benefits, add them now before you enroll. |          |                |
|             | People to Cover                                                                        | + Add    |                |
|             | There's nothing here so far.                                                           |          |                |
|             | Beneficiary Organizations                                                              | + Add    |                |
|             | There's nothing here so far.                                                           |          |                |

 Click on the Benefits tile and you will see this screen. Then click on Start Enrollment as shown below. Note: After you initially start enrollment, when you return to the screen below, under "Me", it will show Make Changes rather than Start Enrollment.

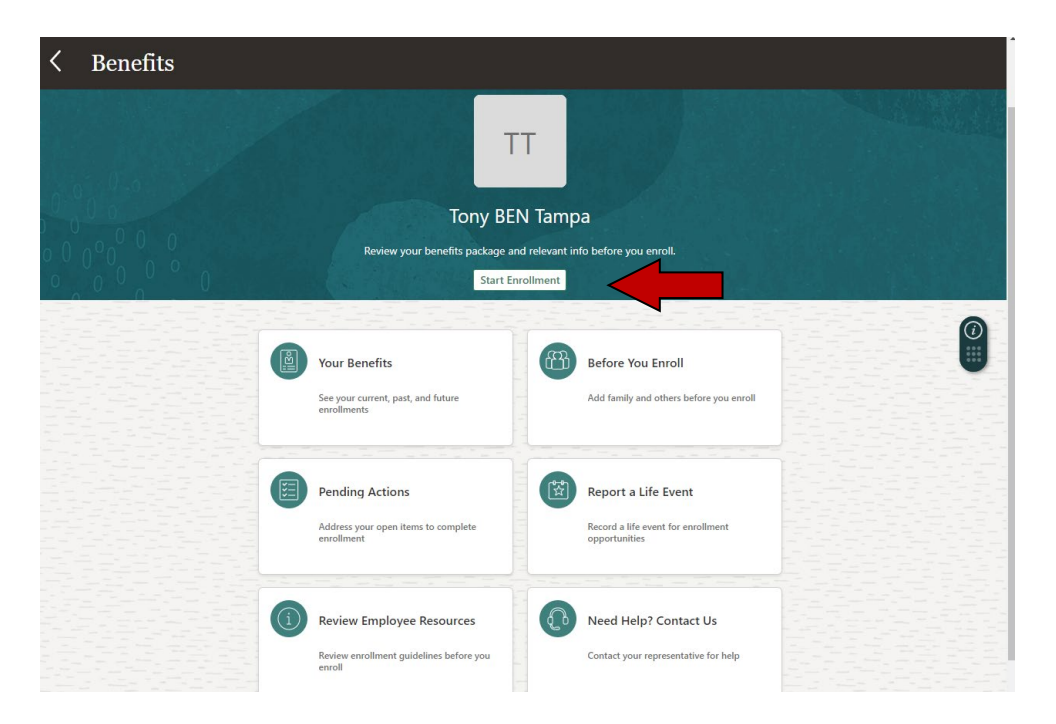

3. When all persons are added click on the **Continue** button to enroll in benefits.

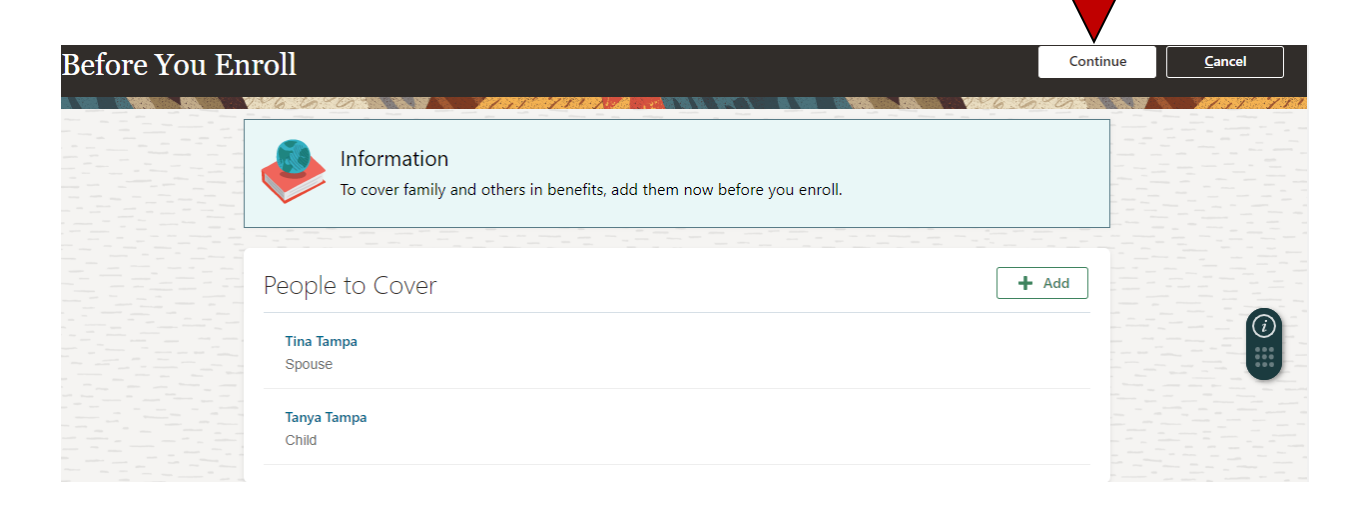

4. When the screen below appears click on **City of Tampa Benefits** to enroll in medical, dental, vision, flexible spending, and disability benefits.

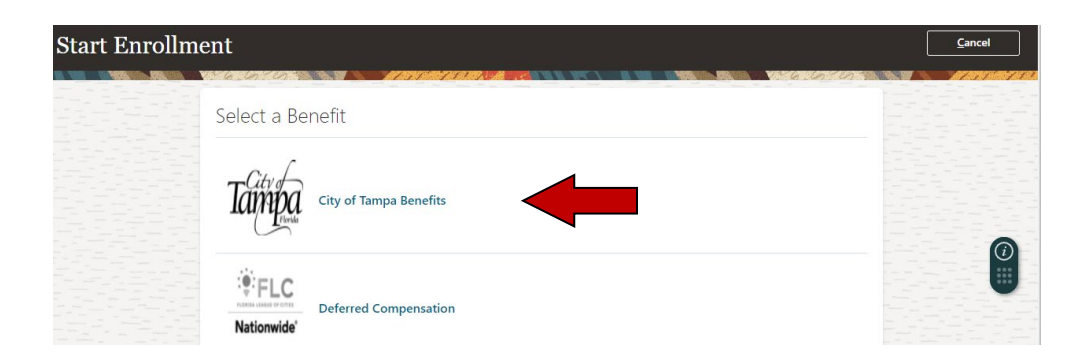

5. You will be prompted with an Authorization page, explaining that after your enrollment period or window, you cannot make changes without a qualifying family status change. Click **Accept**.

| Authorization                                                                                                    |
|----------------------------------------------------------------------------------------------------|
| By submitting my benefit choices I authorize the City of Tampa to take the payroll deduction for the cost of the elections I have made. I understand I cannot change my election during the plan year except within 30 days of a qualifying change of family status event per Section 125 of the IRS code. I understand if a covered dependent becomes ineligible I must notify Benefits and Wellness within 30 days and that I will be responsible for any claims incurred for an ineligible dependent. I understand a dependent eligibility audit may be conducted and I may be requested to provide documentation confirming proof of eligibility. I certify all information on this form is true and correct to the best of my knowledge and all family members meet legal eligibility requirements. |

6. For each coverage area, click the **Edit** button. This will allow you to select plan options and which dependents (if applicable) you will cover.

| City of Tampa | Benefits                   | Sub <u>m</u> | jit <u>C</u> ancel |
|---------------|----------------------------|--------------|--------------------|
|               | Health Coverage            | Edit         |                    |
|               | Medical                    |              |                    |
|               | Waive Medical Coverage     | ~            |                    |
|               | Dental                     |              |                    |
|               | Waive Dental Coverage      | ~            |                    |
|               | Vision                     |              |                    |
|               | Waive Vision Coverage      | ~            |                    |
|               | Flexible Spending Accounts | 🖋 Edit       | -                  |
|               | FSA Medical                |              |                    |
|               | Waive Medical FSA Coverage |              |                    |

7. After you have picked plans to enroll in, and who to cover, you will see a screen that resembles the picture below. Use the pencil button to select which dependents to which dependents to cover for each plan. Then when finished, hit the **Continue** button.

| Health Coverag | ge               |                                                                               | Con                           | tinue | <u>C</u> ancel |
|----------------|------------------|-------------------------------------------------------------------------------|-------------------------------|-------|----------------|
|                | 16.00            |                                                                               |                               |       |                |
|                | Currei<br>Your   | ncy in USD<br>Total Cost                                                      | 214.35<br>Per Pay Period      |       |                |
|                | Medi<br>City Pla | cal<br>In with HRA See More Info                                              |                               |       |                |
|                |                  | Employee Only<br>0.00 Annually                                                | 0.00<br>Pretax Per Pay Period |       |                |
|                |                  | Family<br>4,800.00 Annually<br>Who's covered?<br>You, Tina Tampa, Tanya Tampa | 184.62 Pretax Per Pay Period  |       |                |

If the information below is correct, then click on Continue (submit does not show until the final screen). (Note: to add new dependents – not beneficiaries - you may need to provide birth certificates and/or marriage certificates in Oracle or to the Benefits Team at Benefits@tampagov.net).

| Benefits                                                                | s      |
|-------------------------------------------------------------------------|--------|
| Health Coverage                                                         | 🖋 Edit |
| Medical                                                                 |        |
| City Plan with HRA<br>Family<br>Who's covered?<br>You: Tina Tampa Tampa | 184.62 |
| Dental                                                                  |        |
| Humana DHMO<br>Employee Plus Family                                     | 22.13  |
| Who's covered?<br>You, Tina Tampa, Tanya Tampa                          | ×      |
| Vision                                                                  |        |
| Superior Vision<br>Employee Plus Family                                 | 7.60   |
| Who's covered?<br>You Tina Tampa Tanya Tampa                            | ~      |

9. Using the same process, you can enroll in flexible spending (FSA Medical). Please note that the annual amount you elect is pro-rated over the remaining pay periods of the tax year. (The maximum contribution you can make is \$3,050 for 2024. FSA must be re-elected each year even if you choose the same election amount).

| Flexible Spend | ling Accounts                                                                        | Conti                        | nue <u>C</u> ancel |
|----------------|--------------------------------------------------------------------------------------|------------------------------|--------------------|
|                | Currency in USD<br>Your Total Cost                                                   | 166.67<br>Per Pay Period     |                    |
|                | FSA Medical Medical Flexible Spending Account See More Info                          |                              |                    |
|                | Medical Flexible Spending Account     500.00 Annually     Coverage Amount     500.00 | 166.67 Pretax Per Pay Period | <b>-</b>           |
|                | Waive Medical FSA Coverage                                                           |                              |                    |
|                | Waive Medical FSA Coverage                                                           |                              |                    |
|                | FSA Dependent Care                                                                   |                              |                    |

Please double check that you have **not** selected FSA Dependent Care by accident, as you would need qualifying dependents for this Benefit which is for eligible children or parents' day care expense.

- 10. Once you review your flexible spending account elections click **Continue** and follow the same process if you desire to increase your City provided 30% long term disability benefit to either 50% or 60%.
- 11. Finally, select the beneficiaries for your Life and ADD, Salary Death Benefit, and to receive your Last Paycheck in event of your death. The percentages will need to add up to 100% (You cannot select 0). You could select multiple beneficiaries as primary or select primary beneficiaries and contingent beneficiaries (in the event something happens to you and your primary).
  Last Paycheck

| Primary | Beneficiaries             |           | Contingent Beneficiaries    |
|---------|---------------------------|-----------|-----------------------------|
|         | You                       | %         | You %                       |
| -       | Zachary Michael Cottongim | %         | Zachary Michael Cottongim % |
|         | Madeline Marie Cottongim  | %         | Madeline Marie Cottongim %  |
|         |                           | 100% left | 100% left                   |

12. Click the Green **OK** and then Click **Continue**.

13. Give one last look at your coverage elections, those you elected to cover, and your per pay cost for each. If you are satisfied, click **Submit**.

| ≡ сіту оғ тамра |                                                                                           |        | ☆ Þ ♀ <mark>┉</mark> ~ |
|-----------------|-------------------------------------------------------------------------------------------|--------|------------------------|
| City of Tampa   | City of Tampa Benefits                                                                    |        | nit <u>C</u> ancel     |
|                 | Health Coverage                                                                           | 🖉 Edit |                        |
|                 | Medical                                                                                   |        |                        |
|                 | City Plan with HRA<br>Family<br>Who's covered?<br>You, Tina Tampa, Tampa                  | 184.62 |                        |
|                 | Dental                                                                                    |        |                        |
|                 | Humana DHMO<br>Employee Plus Family<br>Who's covered?<br>You, Tina Tampa, Tanya Tampa     | 22.13  |                        |
|                 | Vision                                                                                    |        |                        |
|                 | Superior Vision<br>Employee Plus Family<br>Who's covered?<br>You, Tina Tampa, Tanya Tampa | 7.60   |                        |
|                 | Flexible Spending Accounts                                                                | 🖉 Edit |                        |

14 A confirmation page will then show on your screen. You can print if desired.

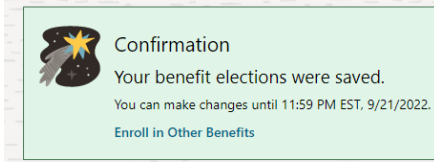

**Deferred Compensation** (Not part of Open Enrollment)

15 To elect deferred compensation, select **Make Changes** on the original Benefits screen.

16 The screen below will appear to elect **Deferred Compensation**.

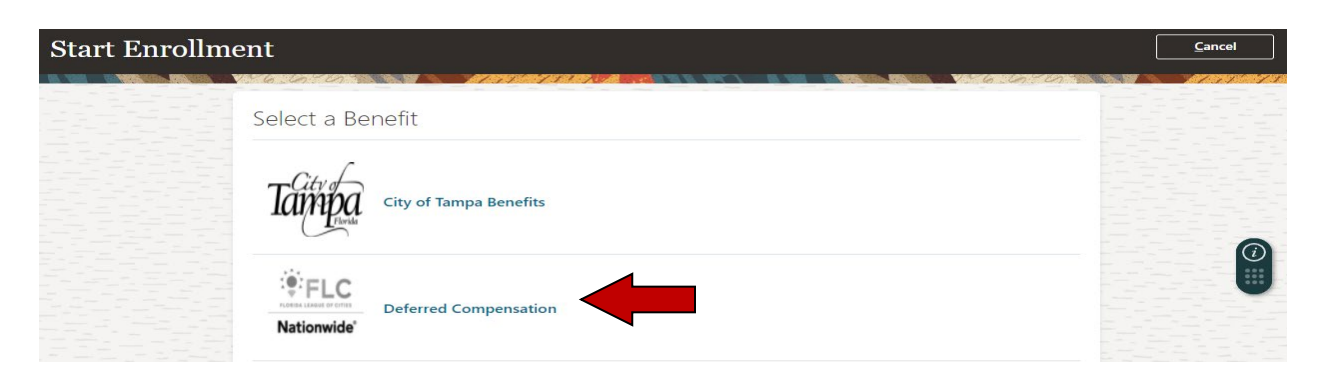

17 You will come to another Authorization page – Click Accept to move forward.

| Authorization                                                                                                    |    |
|----------------------------------------------------------------------------------------------------|----|
| By submitting my deferred compensation elections I authorize the City of Tampa to take the payroll deduction to contribute to my choice of 457 plan provider. I understand that my election car changed during the year and that elections become effective the month following submission. | be |
| Accept Decline                                                                                                    |    |

18 You can check whether to enroll in either pre-tax or Roth post-tax deferred compensation. Click the Edit button to select which plan, Nationwide or FL League of Cities. The annual amount and per pay-period contribution shown for each is the minimum. Select your plan, then your per pay-period contribution or Waive and click **Continue**.

| eferred Comp | ensation Pre Tax                                                                                 | Continue                                          | Canc |
|--------------|--------------------------------------------------------------------------------------------------|---------------------------------------------------|------|
|              | Currencuin USD                                                                                   | NAME YANG AND AND AND AND AND AND AND AND AND AND | M    |
|              | currency in 03D                                                                                  |                                                   |      |
|              | Your Total Cost                                                                                  | 0.00                                              |      |
|              |                                                                                                  | Per Pay Period                                    |      |
|              |                                                                                                  |                                                   |      |
|              |                                                                                                  |                                                   |      |
|              | Contributions to your deferred compensation pre-tax plan are deducted from your paycheck pre-tax | ation and are limited to a                        |      |
|              | maximum annual contribution as approved by the IRS.                                              |                                                   |      |
|              |                                                                                                  |                                                   |      |
|              | Deferred Compensation PreTax                                                                     |                                                   |      |
|              |                                                                                                  |                                                   |      |
|              | Nationwide Prelax See More Info                                                                  |                                                   |      |
|              | Nationwide PreTax                                                                                | 9.23                                              |      |
|              | 239.98 Annually                                                                                  | Pretax Per Pay Period                             |      |
|              |                                                                                                  |                                                   |      |
|              | FL League of Cities PreTax See More Info                                                         |                                                   |      |
|              | FL League of Cities PreTax                                                                       | 9.22                                              |      |
|              | 239.98 Annually                                                                                  | Pretax Per Pay Period                             |      |
|              |                                                                                                  |                                                   |      |
|              | Waive PreTax Deferred Comp                                                                       |                                                   |      |
|              | Waiyo BraTay Deforred Comp                                                                       |                                                   |      |
|              | waive Prenax Deterred Comp                                                                       |                                                   |      |
|              |                                                                                                  |                                                   |      |

19 Confirm the amount you want to contribute - use the pencil to edit the amount. When you are satisfied, click **Continue.** After a final review, click **Submit**.

20 A confirmation screen will appear for deferred compensation which you can print if desired. Please Note: Making a contribution election does not complete your enrollment with the provider. If not already enrolled, please see the Benefits webpage for Deferred Compensation for further information including the enrollment form and local representative contact information for each company.

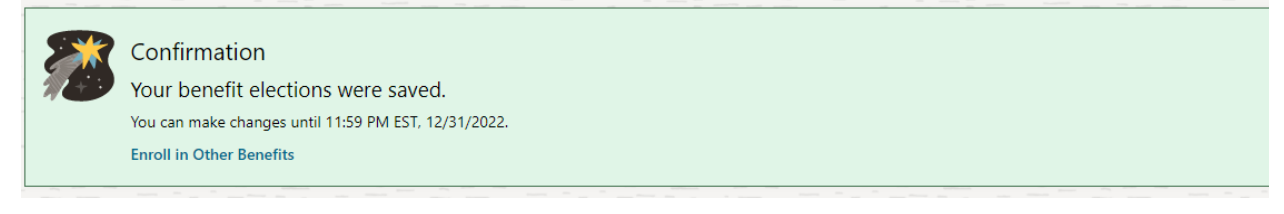

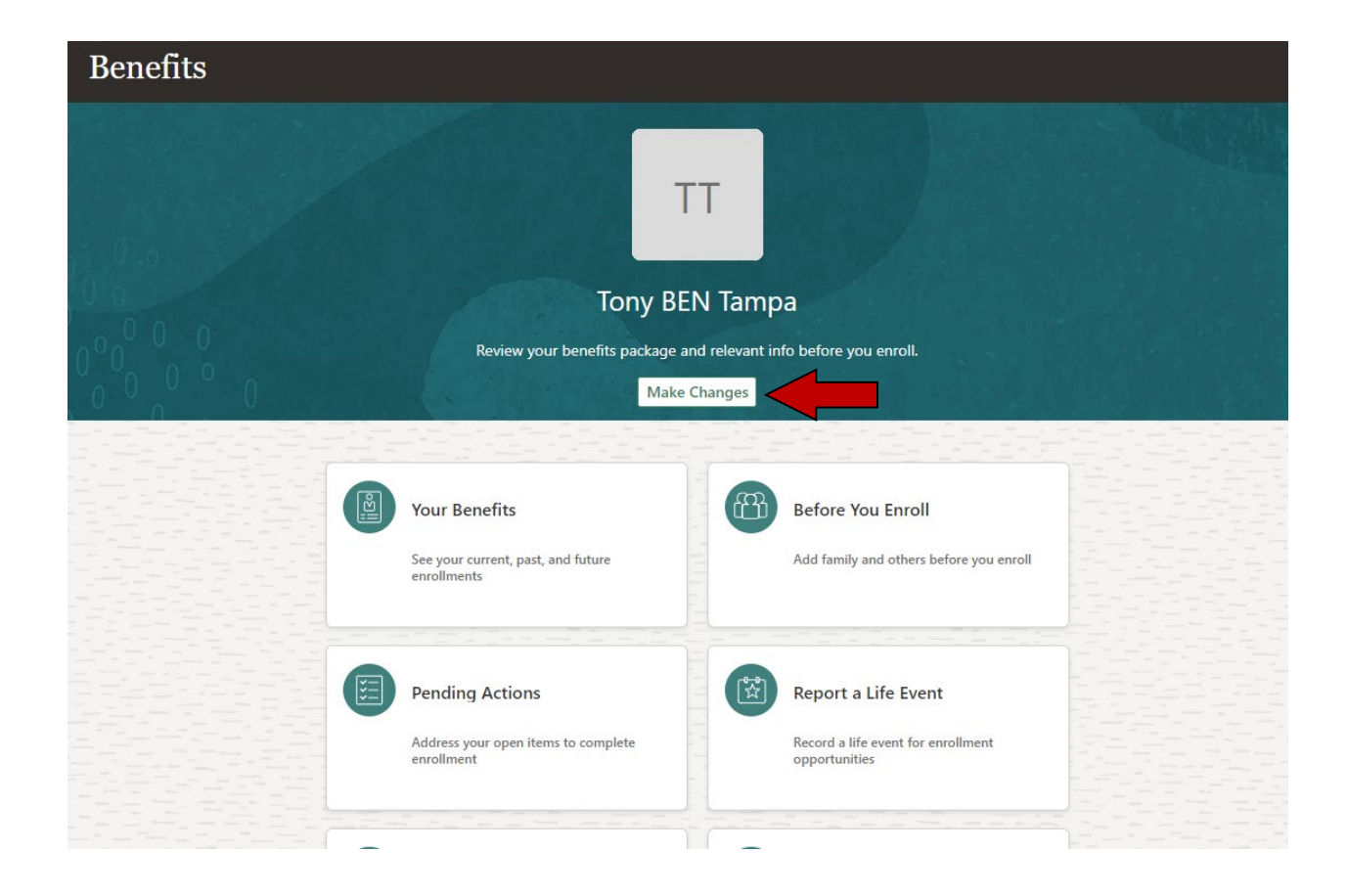

You have now enrolled in your City of Tampa benefits. If you desire to revisit your elections and make changes, you must do so before your election window closes by clicking the **Make Changes** button as shown above.

If you have questions, please contact the Benefits Team at <u>benefits@tampagov.net</u> or by phone at 813-274-5757.